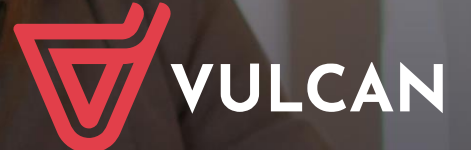

## Uczniowie Optivum NET+ Moduł Wiadomości Plus

Podręcznik dla użytkownika

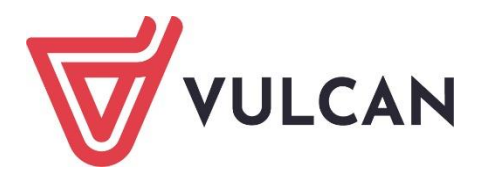

# **Uczniowie Optivum NET+**

# Moduł Wiadomości Plus

Podręcznik dla użytkownika

Wersja 22.06.0000

Wrocław, sierpień 2022 r.

Producent: VULCAN sp. z o. o. ul. Wołowska 6 51-116 Wrocław tel. 71 757 29 29 e-mail: cok@vulcan.edu.pl www.vulcan.edu.pl

Autor podręcznika: Anna Kaczmarek, Magdalena Kajdan-Matuszewska, Elżbieta Makowska-Ciesielska

Aktualizacja podręcznika: Teresa Ślesicka-Graczyk

Projekt okładki: Aleksandra Maj

Podręcznik opisuje wersję programu o numerze 22.06.0000 VULCAN zastrzega sobie prawo do ciągłego ulepszania programu i wprowadzania do niego zmian.

Podręcznik jest chroniony prawem autorskim.

© Copyright by VULCAN 2022 Wszelkie prawa zastrzeżone

# Jak korzystać z podręcznika?

Aby ułatwić Państwu samodzielną pracę z podręcznikiem przygotowaliśmy kilka przydatnych rozwiązań. Zachęcamy do wykorzystania ich w codziennej pracy.

#### Jak szybko przejść do wybranego zagadnienia na podstawie spisu treści?

Konstrukcja podręcznika umożliwia szybkie przejście do wybranego zagadnienia bezpośrednio ze spisu treści, bez potrzeby przeglądania go od początku. Wystarczy kliknąć tytuł rozdziału/ podrozdziału w spisie treści a przekierowanie nastąpi automatycznie.

| WSTĘP                        |                                                | 3¶ |
|------------------------------|------------------------------------------------|----|
| Jak-korzystać-z-podręcznika? |                                                | з¶ |
| Jak·szybko·przejść·do·wy     | branego zagadnienia na podstawie spisu treści? | з¶ |
| Jak·korzystać·z·hiperłączy   | /?                                             | з¶ |
| Lista•omawianych•zagadı      | nień                                           | 4¶ |
|                              |                                                |    |

#### Jak szybko przejść do wybranego zagadnienia na podstawie listy zakładek?

W zależności od ustawień przeglądarki, po otwarciu podręcznika po lewej stronie wyświetlają się zakładki stanowiące tytuły rozdziałów i podrozdziałów oraz zagadnień poruszanych w danym rozdziale. Aby przejść do wybranego zagadnienia należy kliknąć jego tytuł.

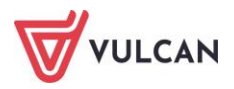

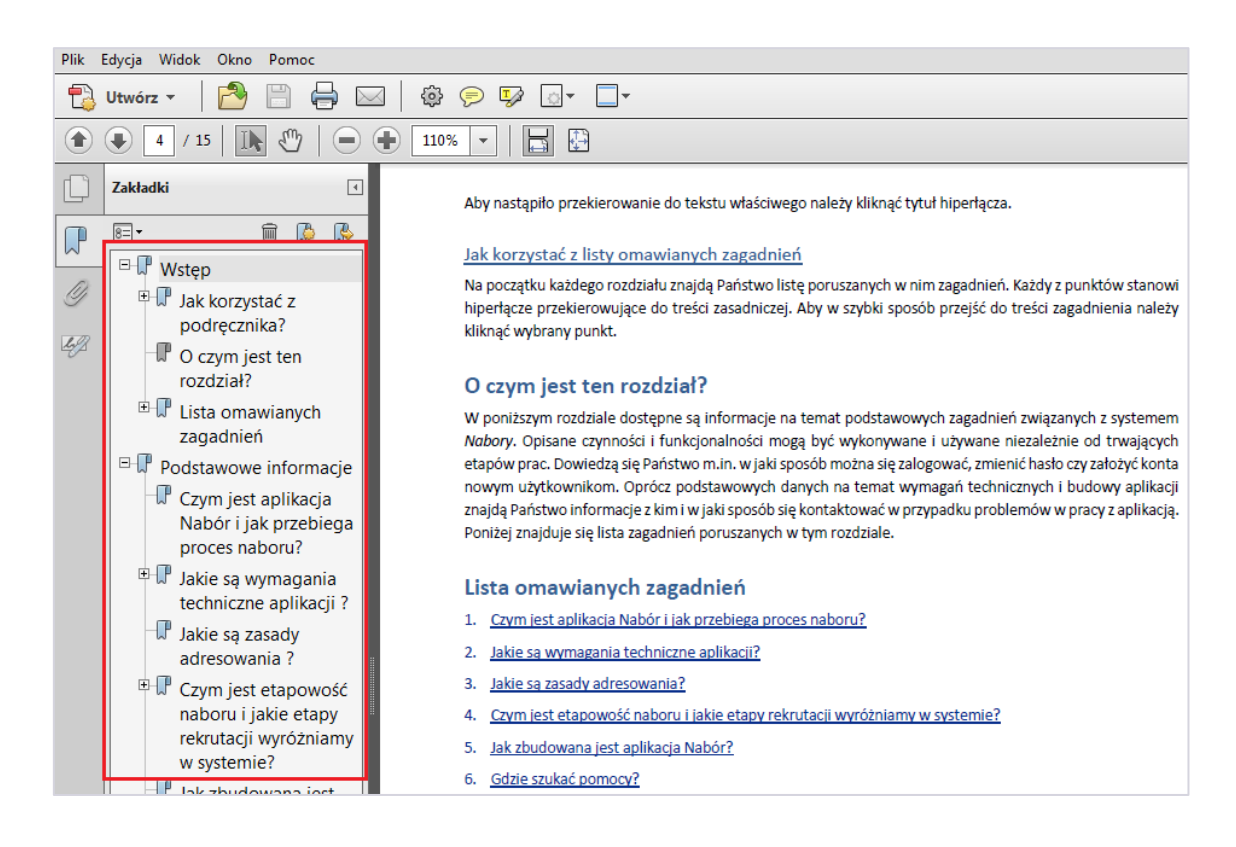

#### Jak korzystać z hiperłączy?

Hiperłącze to zamieszczone w dokumencie elektronicznym odwołanie do innego dokumentu lub innego miejsca w danym dokumencie. Każdy z fragmentów podręcznika zawiera hiperłącza, które wyróżnione są określonym stylem, np.:

| Aby dokonać zmiany w danych użytkowni   | ka, należy wykonać analogicznie czynności jak w temacie: |
|-----------------------------------------|----------------------------------------------------------|
| Edycja danych istniejącego użytkownika. |                                                          |

Aby nastąpiło przekierowanie do tekstu właściwego należy kliknąć tytuł hiperłącza.

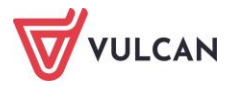

# Spis treści

| Jak korzystać z podręcznika? 3                                           |
|--------------------------------------------------------------------------|
| Jak szybko przejść do wybranego zagadnienia na podstawie spisu treści?   |
| Jak szybko przejść do wybranego zagadnienia na podstawie listy zakładek? |
| Jak korzystać z hiperłączy?4                                             |
| Korzystanie z modułu Wiadomości Plus 6                                   |
| Uruchamianie modułu Wiadomości Plus6                                     |
| Budowa okna modułu7                                                      |
| Budowa drzewa danych8                                                    |
| Nowa wiadomość8                                                          |
| Odebrane                                                                 |
| Wysłane11                                                                |
| Usunięte                                                                 |
| Kopie robocze                                                            |
| Archiwum                                                                 |
| Ustawienia                                                               |
| Gdzie szukać pomocy w pracy z programem?15                               |
| Podstawowe źródła wiedzy15                                               |
| Baza wiedzy15                                                            |
| Elektroniczne materiały szkoleniowe16                                    |
| Podręczniki16                                                            |
| Potrzebujesz pomocy w pracy z programem?16                               |
| Szkolenia16                                                              |
| Szkolenia od podstaw17                                                   |
| Indywidualne Wsparcie Techniczne 17                                      |
| Jak się z nami skontaktować?19                                           |

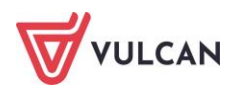

# Korzystanie z modułu Wiadomości Plus

Moduł *Wiadomości Plus* umożliwia komunikację między pracownikami, pracownikiem a uczniem, pracownikiem a opiekunem, opiekunem a radą rodziców oraz opiekunem a samorządem szkolnym/klasowym (rodzice/opiekunowie i uczniowie mogą wysyłać wiadomości do pracowników szkoły).

### Uruchamianie modułu Wiadomości Plus

Aby uruchomić moduł *Wiadomości Plus* należy wejść na stronę główną systemu i zalogować się. Następnie na stronie użytkownika wybrać moduł *Wiadomości Plus*.

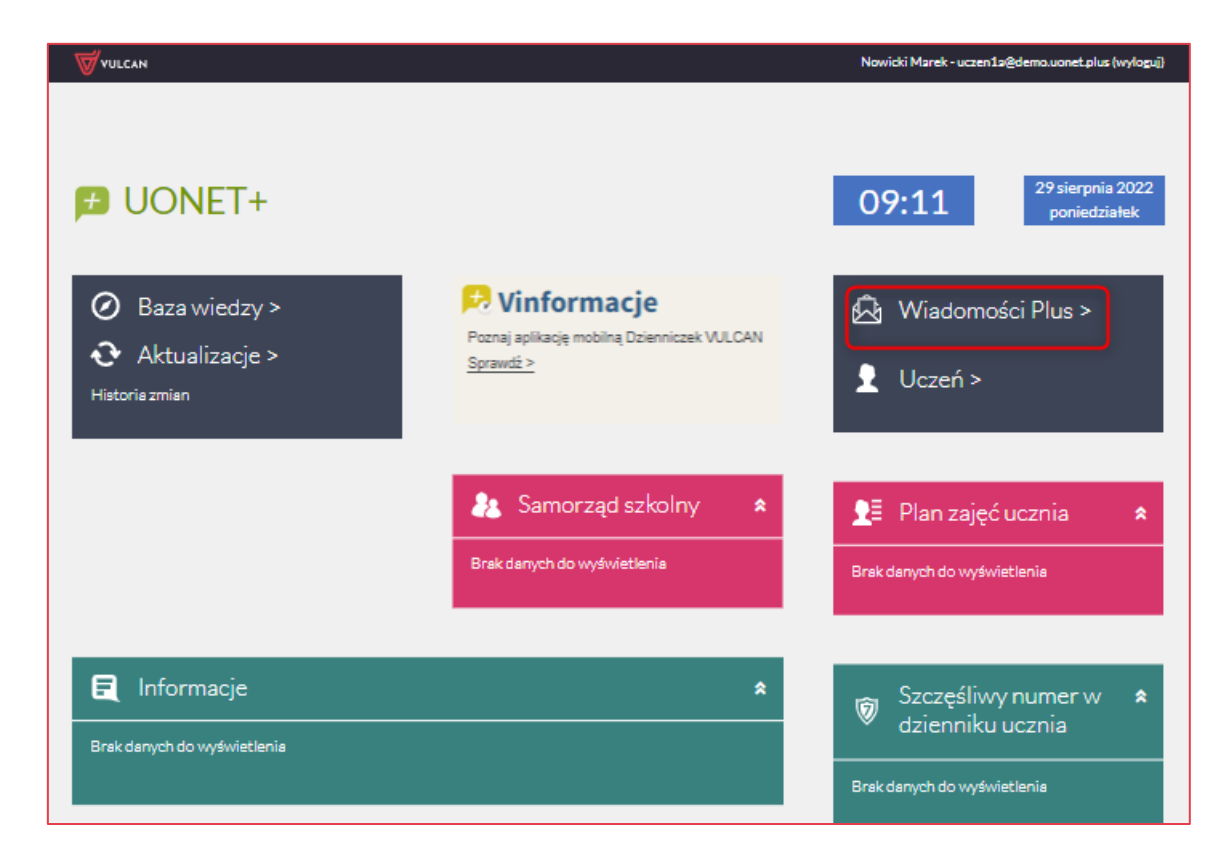

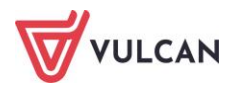

## Budowa okna modułu

Moduł *Wiadomości Plus* jest dostosowany do możliwości urządzeń mobilnych oraz osób niepełnosprawnych.

| <b></b>                                       |                                              |                                     | •           | <u>•</u> *••            |                                       | dyrektor@demo.uonet.plus                                                   |
|-----------------------------------------------|----------------------------------------------|-------------------------------------|-------------|-------------------------|---------------------------------------|----------------------------------------------------------------------------|
| VULCAN                                        | Odebrane                                     |                                     |             |                         | Odśwież Usuń zazna                    | Drukuj raport                                                              |
| Nowa wiadomość                                | Fitruj                                       |                                     |             |                         |                                       | <u>*</u>                                                                   |
| Wiadomość powitalna                           | Ti NadawcaTi                                 | Tematil                             | Załącznik†↓ | Otrzymanol?"            | Skrzynka†↓                            | Przeczytano†↓                                                              |
|                                               | Marek Nowicki - U - (ZS50)                   | próba                               |             | 29.08.2022 09:48:30     | Zbigniew Bober - P - (ZS50)           | <i>→</i>                                                                   |
| Odebrane A                                    | □ ☆ Marek Nowicki - U - (ZS50)               | Podziękowania                       |             | 29.08.2022 09:46:27     | Zbigniew Bober - P - (ZS50)           | <i>→</i>                                                                   |
| P Zbigniew Bober<br>(ZS50)                    | Tomasz Zimorodek - P - (ZSS0)                | Rozpoczęcie pracy w systemie UONET+ |             | 23.08.2022 12:11:30     | Zbigniew Bober - P - (ZS50)           | ÷                                                                          |
| O Zbigniew Bober<br>Dominik Gazania<br>(ZS50) |                                              |                                     |             |                         |                                       | 70                                                                         |
| 🛛 Wysłane 🗸 👩                                 |                                              |                                     |             |                         |                                       |                                                                            |
| 🕅 Usunięte 🗸                                  |                                              |                                     |             |                         | Petna instru                          | Podręcznik<br>kcja dotycząca korzystania z systemu                         |
| 🗍 Kopie robocze 🗸                             |                                              |                                     |             |                         | Z<br>Lista zmian wchodzących          | miany w ostatniej aktualizacji<br>w skład ostatniej aktualizacji aplikacji |
| 🛃 Archiwum 🗸                                  |                                              |                                     |             |                         |                                       | Potrzebujesz pomocy?<br>Zobacz naszą bazę wiedzy                           |
| ⟨ŷ} Ustawienia ∨                              |                                              |                                     |             | Polityka prywatności Po | lityka cookie Klauzula informacyjna ( | Deklaracja dostępności vulcan.edu.pl                                       |
|                                               | Copyright © VULCAN sp. z o. o. 2022 - UONET+ |                                     |             |                         |                                       | Wersja aplikacji: 22.07.0002.52141                                         |

Budowa okna głównego:

- ikony umożliwiające zmianę języka modułu (1),
- ikony umożliwiające dostosowanie wielkości czcionki oraz kontrastu (2),
- pole z nazwą zalogowanego użytkownika (3),
- pole umożliwiające filtrowanie wiadomości (4),
- pole umożliwiające zaznaczenie wybranych wiadomości symbol gwiazdki (5),
- karta, na której gromadzone są wysłane wiadomości. Użytkownik ma możliwość podglądu ilości osób, które przeczytały daną wiadomość, wraz z dokładnym czasem odczytania wiadomości (6),
- przycisk i ikona umożliwiające utworzenie nowej wiadomości (7),
- liczba informująca o ilości nieprzeczytanych wiadomości (8),
- informacja o dostępie do wielu skrzynek odbiorczych dla jednego użytkownika w różnych rolach, np. osobna skrzynka dla nauczyciela i osobna dla rodzica (9).

W oknie modułu można wyróżnić:

- drzewo danych (1),
- sekcję z listą wiadomości (2),
- sekcję umożliwiającą dostęp do podręcznika i innych form pomocy przydatnych w pracy z modułem Wiadomości Plus (3),
- przycisk umożliwiający przejście do innych modułów lub strony startowej (4),
- przycisk umożliwiający pobieranie plików (5).

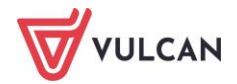

|                   |                                              |                                                | <u></u>                                                    | ut na@demo.uonet.plus                                                       |
|-------------------|----------------------------------------------|------------------------------------------------|------------------------------------------------------------|-----------------------------------------------------------------------------|
| <b>VULCAN</b>     | Odebrane                                     | 2                                              | Odśwież Usuń zazn                                          | aczone Drukuj raport                                                        |
| Nowa wiadomość    | Filtruj                                      | , T                                            |                                                            |                                                                             |
| Odebrane A        | □ 11 Nadawca11                               | Ternat <sup>†</sup> 1                          | Zatącznik 11 Otrzymanol F Skrzynka 11                      | Przeczytano†1                                                               |
| Marek Nowick      | □ ☆ Zbigniew Bober - P - (Z550)              | Uroczyste rozpoczęcie roku szkolnego 2022/2023 | 09:16 Marek Nowicki - U - (Z550)                           |                                                                             |
| 🖈 Wysłane 🗸 📊     |                                              |                                                |                                                            | -                                                                           |
| 👿 Usunięte 🗸 💙    |                                              |                                                |                                                            |                                                                             |
| 🗍 Kopie robocze 🗸 | L                                            |                                                |                                                            |                                                                             |
| 🛃 Archiwum 🗸      |                                              |                                                | <u>Petna instr</u>                                         | Podręcznik<br>ukcja dotycząca korzystania z systemu                         |
| 🚯 Ustawienia 🗸    | VOLCAN                                       |                                                | Lista zmian wchodzących                                    | Zmiany w ostatniej aktualizacji<br>w skład ostatniej aktualizacji aplikacji |
| دا                |                                              | Ŷ                                              |                                                            | Potrzebujesz pomocy?<br>Zobacz naszą bazę wiedzy                            |
|                   |                                              |                                                | Polityka prywatności Polityka cookie Klauzula informacyjna | Deklaracja dostępności vulcan.edu.pl                                        |
|                   | Copyright @ VULCAN sp. z o. o. 2022 - UONET+ |                                                |                                                            | Wersja aplikacji: 22.07.0000.52039                                          |

## Budowa drzewa danych

#### Nowa wiadomość

Po kliknięciu gałęzi Nowa wiadomość otworzy się okno tworzenia wiadomości.

Aby wybrać adresata z książki adresowej należy kliknąć ikonę 🖤 lub wpisać go ręcznie. Aby utworzyć

własną grupę adresatów należy kliknąć ikonę

| × | Nowa wiadomość                                                                                                    |  |
|---|----------------------------------------------------------------------------------------------------|--|
|   | Wytilj jako<br>Marek Novicki = U = (2550)                                                                                  |  |
|   | Adresaci<br>2 Zbigriew Bober 🛛 🖉 Anna Nowicka 🕲 Vepisz nazwę skrzynki<br>(Costo)                                           |  |
|   | Temat<br>Podziękowania                                                                                                    |  |
|   | 8 I <u>U</u> = =                                                                                                    |  |
|   | Dzień dobry.<br>Serdecznie dziękuje za zaproszenie na uroczyste rozpoczęcie roku szkolnego.<br>pozdrawiam<br>Marek Nowicki |  |
|   |                                                                                                    |  |
|   | Wyślij (Anuluj)                                                                                                    |  |

Po wyszukaniu i wskazaniu wszystkich adresatów użytkownik powinien kliknąć przycisk Zapisz.

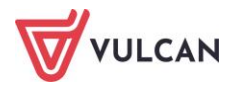

| ×                                                                                                    | Nowa wiadomość | × Adresaci                                                                                                    |   |
|----------------------------------------------------------------------------------------------------|----------------|----------------------------------------------------------------------------------------------------|---|
| Wyślij jako<br>Marek Nowicki - U - (ZS50)                                                                                                    |                | Odbiorcy<br>Pracownicy                                                                                                    | ] |
| Adresaci<br>Anna Nowicka (ZSSO)<br>Anna Nowicka (ZSSO)<br>Comparison (ZSSO)<br>Comparison ( |                | Rola                                                                                                    |   |
| Ternat                                                                                                    |                | bol Q                                                                                                    | ] |
| B I U ⊨ ≔                                                                                                    |                | Zaznacz wszystko                                                                                                    |   |
| Treść                                                                                                    |                | <ul> <li>Katarzyna Bogatka - P - (ZS50)</li> <li>Mateusz Bocian - P - (ZS50)</li> <li>Zbigniew Bober - P - (ZS50)</li> </ul> |   |

Użytkownik ma możliwość utworzenia własnej grupy adresatów. W tym celu powinien skorzystać z dostępnej ogólnej książki adresowej, wybrać odpowiednie osoby, a następnie wpisać nazwę grupy.

| 8                                                                      | Nowa wiadomość       | Srupy adresatów                                                               |
|------------------------------------------------------------------------|----------------------|-------------------------------------------------------------------------------|
| Wyślij jako<br>Marek Nowicki - U - (ZS50)                              |                      | Wybrani adresaci<br>Zbigniew Bober - P - (ZS50), Anna Nowicka - P -<br>(ZS50) |
| Adresaci<br>P Zbigniew Bober (zsso)<br>P (zsso)<br>Anna Nowicka (zsso) | Wpisz nazwę skrzynki | Nazwa grupy<br>Ulubieni Nauczyciele                                           |
| Temat                                                                  |                      | Utwórz grupę                                                                  |
|                                                                        | Wyślij Anuluj        | Zamknij                                                                       |

Po wysłaniu wiadomości do nowo utworzonej grupy, grupa ta będzie widoczna po prawej stronie ekranu w wierszu **Adresaci**.

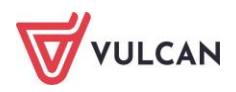

|                                                                  | Nowa wiadomość | Srupy adresatów                                                               |
|------------------------------------------------------------------|----------------|-------------------------------------------------------------------------------|
| Wyslij jako<br>Marek Nowicki - U - (ZSSO)                        |                | Wybrani adresaci<br>Anna Nowicka - P - (ZSSO), Zbigniew Bober - P -<br>(ZSSO) |
| Adresaci<br>Anna Nowicka S P Zbigniew Bober S Wpisz na<br>(2500) |                |                                                                               |
| Temat:                                                           |                | Nazwa grupy<br>Utwórz grupę                                                   |
| Trešć                                                            |                | Dodane grupy adresatów                                                        |
|                                                                  |                | Ulubieni Nauczyciele 🧭                                                        |

#### Odebrane

Po kliknięciu gałęzi **Odebrane** wyświetli się okno z odebrana wiadomością. W niebieskim kółku znajduje się informacja o liczbie wiadomości nieprzeczytanych.

|                | 🚽 🟶 🔵 🖶 🔅 🔅 🔺 A A  🥑 uczen1a@demo.uonet.plus 👻                                                                             |
|----------------|----------------------------------------------------------------------------------------------------|
| VULCAN         | Odebrane Odśwież Usuń zaznaczone Drukuj raport                                                                             |
| Nowa wiadomość | Filtruj                                                                                                    |
|                | ☐ Î↓ NadawcaÎ↓ TematÎ↓ ZałącznikÎ↓ Otrzymanol# SkrzynkaÎ↓ PrzeczytanoĨ↓                                                    |
|                | Uroczyste<br>Zbigniew rozpoczęci Marek<br>Bober - P - e roku 09:16 Nowicki - U →<br>(ZS50) szkolnego - (ZS50)<br>2022/2023 |
| 🗭 Wysłane 🗸    |                                                                                                    |

Po kliknięciu tytułu wiadomości otworzy się okno z pełną treścią. Użytkownik może odpowiedzieć, przesłać dalej lub usunąć przeczytaną wiadomość.

Użytkownik ma także możliwość dodawania załączników. Opcja ta powinna być wcześniej skonfigurowana przez administratora systemu.

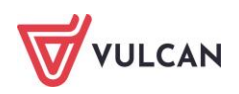

| × |            | Wiadomość                                                                                                    |
|---|------------|----------------------------------------------------------------------------------------------------|
|   | Temat      | Uroczyste rozpoczęcie roku szkolnego 2022/2023                                                                                                    |
|   | Data       | 29.08.2022 09:16:36                                                                                                    |
|   | bo         | Zbigniew Bober - P - (ZS30)                                                                                                    |
|   | Do         | Marek Nowicki – U – (ZSBO)                                                                                                    |
|   | Treść      | Dzień dobry.<br>Zapraszam serdecznie na uroczyste rozpoczęcie roku szkolnego 2022/2023. Spotykamy się wszyscy 1 września o godzinie 9:00 na sali gimnastycznej.<br>Pozdrawam<br>Zbigniew Bober<br>Zbigniew Bober<br>Dyrektor Szkoły |
|   | Załączniki | Brak danych                                                                                                    |
|   |            | Odpowiedz Prześlij dalej Usuń                                                                                                    |

Aby odpowiedzieć na otrzymaną wiadomość należy zalogować się do systemu UONET+ do modułu Wiadomości Plus. Nie ma możliwości wysłania odpowiedzi na powiadomienia z prywatnej skrzynki.

#### Wysłane

Po kliknięciu gałęzi **Wysłane** użytkownik otrzyma dostęp do wysłanej wiadomości z informacją o jej przeczytaniu (lub nieprzeczytaniu) przez adresata. Aby sprawdzić, czy wiadomość została odczytana należy kliknąć

ikonę w kolumnie **Nieprzeczytane/Przeczytane**.

| <u></u>        |                     |               |                         | _ + + (               | Lista adresatów                                                                           |
|----------------|---------------------|---------------|-------------------------|-----------------------|-------------------------------------------------------------------------------------------|
| VULCAN         | Wysłane             |               |                         |                       | Adresaci, którzy nie przeczytali wiadomości                                               |
| Nowa wiadomość |                     |               |                         |                       | 1 Zbigniew Bober - P - (ZSSO)                                                             |
| -              | Adresat11           | Tematil       | Zatącznik 11 Wystanol 7 | Nieprzeczytane/Przecz | Adresaci, którzy przeczytali wiadomość<br>1 Anna Nowicka - P - (ZS60) 29.08.2022 10:29:37 |
| 🛃 Odebrane 🗸   | Wielu adresstów (2) | próba         | 09:48                   | 2/0                   |                                                                                           |
| Wysłane 🔨      | Wielu adresatów (2) | Podziękowania | 09:46                   | 27                    |                                                                                           |
| Marek Nowicki  |                     |               |                         | _                     |                                                                                           |
| 🗊 Usunięte 🗸   |                     |               |                         |                       |                                                                                           |

#### Usunięte

Po kliknięciu gałęzi **Usunięte** użytkownik otrzyma dostęp do wszystkich usuniętych wiadomości. Może przywrócić taką wiadomość lub trwale ją usunąć.

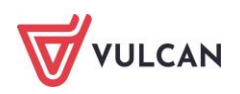

| Wiadomość                                              |
|--------------------------------------------------------|
| Ternat                                                 |
| Data                                                   |
| 29.08.2022 09:48:30<br>Od                              |
| Marek Nowicki - U - (ZS50)                             |
| Zbigniew Bober - P - (ZS50); Anna Nowicka - P - (ZS50) |
|                                                        |
| Załączniki<br>Brak danych                              |
| Przywróć Usuń                                          |

#### Kopie robocze

Na gałęzi Kopie robocze widnieją wiadomości, które nie zostały wysłane. Wiadomość trafia tam po kliknię-

ciu przycisków: **Anuluj** (1) lub (2). Kopia robocza będzie widoczna także jeśli dostęp do Internetu zostanie przerwany. W takim wypadku w wiadomości wyświetli się komunikat o automatycznym zapisaniu treści (3).

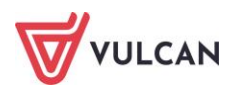

| 2                                      | Nowa wiadomość             |
|----------------------------------------|----------------------------|
|                                        |                            |
| Wyslij jako                            |                            |
| Marek Nowicki - U - (ZS50)             | · ·                        |
| Adresaci                               |                            |
| P Anna Nowicka P Zbigniew Bober (2550) | Wpisz nazwę skrzynki 🛛 💭 🚳 |
| Temat                                  |                            |
| Kolejna wiadomość                      |                            |
|                                        |                            |
| B <i>I</i> <u>U</u> ⊨ ≔                |                            |
|                                        |                            |
| 3                                      |                            |
| Zapisano w kopii roboczej.             | Wyślij Anuluj              |

#### Archiwum

W archiwum dostępna jest korespondencja prowadzona przed uruchomieniem modułu Wiadomości Plus.

#### Ustawienia

Na gałęzi **Ustawienia** użytkownik ma możliwość skonfigurowania informacji na temat wysyłanych wiadomości (np. rodzaj czcionki, sposób punktowania, stopka). Może także wybrać, czy system powinien wysyłać powiadomienia, nagłówek czy całą wiadomość.

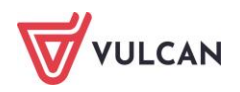

| 2                                                                                                    |                                                                                                  | <b>_+</b> ● ● ♦ Ustawienia                                                                                                    |   |
|----------------------------------------------------------------------------------------------------|--------------------------------------------------------------------------------------------------|----------------------------------------------------------------------------------------------------|---|
| VULCAN                                                                                                    | Ustawienia                                                                                       | втуна                                                                                                    | ٦ |
| Nowa wiadomość                                                                                                    | Stopka                                                                                           | Stopla                                                                                                    |   |
| Odebrane ✓       Image: Wystane ✓       Image: Wystane ✓       Image: Wy | Powiadomienia<br>Tryte nynytarila powiadomień na skrzynkę Wyklij nagłówek władomości<br>prywatna | M teli seksiti nisekit nisekit nisekit nisekut su lakim huktriseru informasuki. Die ni nasel automotel<br>Nie vyrytę poviadornań<br>Vydąji nagłowek wadomości<br>Wydąi całą wadomość |   |
| ✓     Archiwum ✓       ✓     Ustawienia ∧       U     Marek Nowicki       (U)     Kaso)                                                                                                    | VULCAN                                                                                           | Polityša pryvatności                                                                                                    |   |
|                                                                                                    | Copyright & VULCAN 50-2 d-0. 2022 - URNET-                                                       | Zapisz                                                                                                    |   |

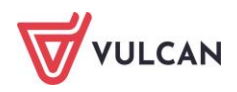

# Gdzie szukać pomocy w pracy z programem?

Zapewne w trakcie codziennej pracy z aplikacją pojawią się pytania i wątpliwości. Aby pogłębić swoją wiedzę i otrzymać szczegółowe informacje na wybrane zagadnienia, zachęcamy do korzystania z dodatkowych źródeł wiedzy.

## Podstawowe źródła wiedzy

#### Baza wiedzy

Zawiera porady oraz pomoc techniczną w zakresie korzystania z programów (w formacie PDF lub jako filmy instruktażowe). Aby przejść do bazy wiedzy proszę kliknąć link: *Baza wiedzy*.

|                                                                                     |                                                       |                                                   |                                               |                                   | Konto klienta                                  | >                                          |
|-------------------------------------------------------------------------------------|-------------------------------------------------------|---------------------------------------------------|-----------------------------------------------|-----------------------------------|------------------------------------------------|--------------------------------------------|
| VULCAN                                                                              |                                                       |                                                   |                                               |                                   |                                                | Szukaj >                                   |
| <ul> <li>Dla szkół i dla przedszkoli</li> </ul>                                     | Dla samorządów                                        | Dla ZEAS/CUW                                      | Dla rodziców                                  | Zakupy                            | Strefa klienta                                 | O firmie Kariera                           |
|                                                                                     |                                                       |                                                   |                                               |                                   |                                                |                                            |
|                                                                                     |                                                       |                                                   |                                               |                                   |                                                |                                            |
| Baza wiedz                                                                          | У                                                     |                                                   |                                               |                                   |                                                | Wyszukaj kategoriami                       |
| Zanraszamy do korzystania z naszej hazy j                                           | •                                                     | aństwo porady oraz pom                            | oc techniczna w zakr                          | esie korzystania                  | a z systemów firmy                             | Dostepne kategorie:                        |
| VULCAN. Zespół naszych specjalistów dokł<br>wiedzy na najwyższym poziomie merytoryc | ada wszelkich starań, aby<br>cznym. W razie trudności | dostępne źródła odpow<br>ze znalezieniem interest | iadały Państwa potrze<br>ijącego Państwa zaga | bom, a także d<br>dnienia, prosim | ostarczały niezbędnej<br>ny o kontakt z naszym | biblioteka szkolna >                       |
| Centrum Obsługi Klienta.                                                            |                                                       |                                                   |                                               |                                   |                                                | dokumentacja księgowa i<br>okołoksięgowa > |
| Wyszukiwarka                                                                        |                                                       |                                                   |                                               |                                   |                                                | dziennik elektroniczny >                   |
| Wpisz szukaną frazę                                                                 |                                                       |                                                   |                                               |                                   |                                                | ewidencja kadrowa >                        |
| Wybierz aplikacie                                                                   |                                                       |                                                   |                                               |                                   |                                                | magazyn i stołówka<br>szkolna >            |
|                                                                                     |                                                       |                                                   |                                               |                                   |                                                | Wszystkie >                                |
| Wybierz kategorie                                                                   |                                                       |                                                   | + Poka                                        | ż listę                           |                                                | + Pokaż wszystkie<br>kategorie             |
| Wyświeti porady archiwalne                                                          |                                                       |                                                   | + Poka<br>Szuł                                | ż listę<br>aj >                   |                                                | Masz pomysł                                |

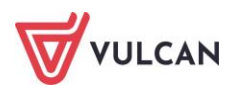

#### Elektroniczne materiały szkoleniowe

Stanowią jeden z podstawowych elementów każdego szkolenia. Są środkiem do uzyskania możliwie najlepszych efektów nauczania. Stawiamy na ekologiczne rozwiązania i ograniczamy zużycie papieru, dlatego po zakończeniu szkolenia otrzymają Państwo materiały w postaci elektronicznej. Jest to wygodna i trwała forma, dzięki której z łatwością możecie wrócić do najważniejszych zagadnień kursu lub warsztatu.

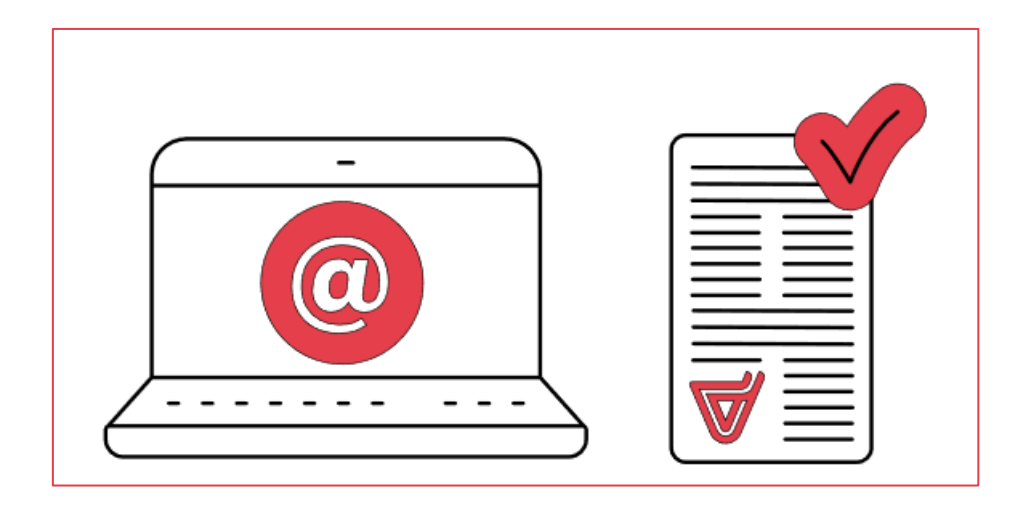

#### Podręczniki

Dostępne w programach oraz na <u>www.vulcan.edu.pl</u>. Uwzględniają zakres uprawnień, a także specyfikę czynności, które wykonują osoby pełniące określone funkcje jako użytkownicy programu. Aby przejść do bazy podręczników proszę kliknąć link: <u>Podręczniki</u>.

## Potrzebujesz pomocy w pracy z programem?

#### Szkolenia

W jaki sposób najłatwiej poznać działanie lub rozwiązać problemy związane z funkcjami programów firmy VULCAN? Najskuteczniejszym sposobem są szkolenia. Na dedykowanych kursach i warsztatach poznacie Państwo zasady działania aplikacji i samodzielnie wykonacie zadania przygotowane przez trenerów. Jako uczestnicy będziecie mieli także możliwość bezpośredniego zadawania pytań wykwalifikowanym specjalistom.

W ofercie szkoleniowej znajdą Państwo tradycyjne szkolenia stacjonarne – realizowane w salach wykładowych z wykorzystaniem komputerów oraz webinaria – szkolenia przeniesione z sali wykładowej w środowisko wirtualne (mogą Państwo wziąć udział w szkoleniu z domu lub z pracy, wystarczy dostęp do łącza internetowego). Aby przejść do wyszukiwarki szkoleń proszę kliknąć link: <u>Wyszukiwarka szkoleń.</u>

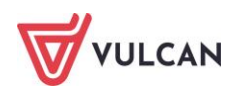

| VULCAN                       |                |              | C            | €       | gowanie do strefy kli   | enta > §  | 6erwis Prawo Optivum > |
|------------------------------|----------------|--------------|--------------|---------|-------------------------|-----------|------------------------|
| la szkół i dla przedszkoli   | Dla samorządów | Dla ZEAS/CUW | Dla rodziców | Zakupy  | Strefa klienta          | O firmie  | Kariera                |
| Vyszukiw                     | arka szk       | oleń         |              |         |                         |           |                        |
| Adresat (dodaj z listy)      |                |              |              | Wojew   | rództwo                 |           |                        |
| Kliknij, aby wybrać z listy  |                |              | E            | - wszy  | stkie                   |           | $\checkmark$           |
| Termin rozpoczęcia szkolenia | :              |              |              |         |                         |           |                        |
| od:                          | do:            | ₿            |              | wszy    | stkie                   |           | $\checkmark$           |
| Aplikacje (dodaj z listy)    |                |              |              |         |                         |           |                        |
| Kliknij, aby wybrać z listy  |                |              |              | - Szkol | enia dla szkół i dla pr | zedszkoli | $\sim$                 |
| Słowa kluczowe               |                |              |              |         |                         | Szu       | kaj szkolenia 义        |

#### Szkolenia od podstaw

To szkolenia dla użytkowników rozpoczynających pracę z programami firmy VULCAN. Podczas szkolenia wykwalifikowana kadra trenerska pokaże i omówi podstawowe funkcje programu, a także przygotuje uczestników do wykonywania najważniejszych operacji, niezbędnych w codziennej pracy.

#### Szkolenia dla zaawansowanych użytkowników

To szkolenia dla osób, które chcą doskonalić zdobyte już umiejętności lub podczas codziennej pracy napotkały na problemy, których rozwiązanie wymaga konsultacji ze specjalistami.

Aby porozmawiać o aktualnej ofercie szkoleń prosimy o kontakt z Centrum Obsługi Klienta VULCAN.

#### Indywidualne Wsparcie Techniczne

#### Konsultacja zdalna

To telefoniczna pomoc konsultanta w korzystaniu z naszych programów, w ustalonym, dogodnym dla Państwa terminie.

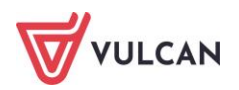

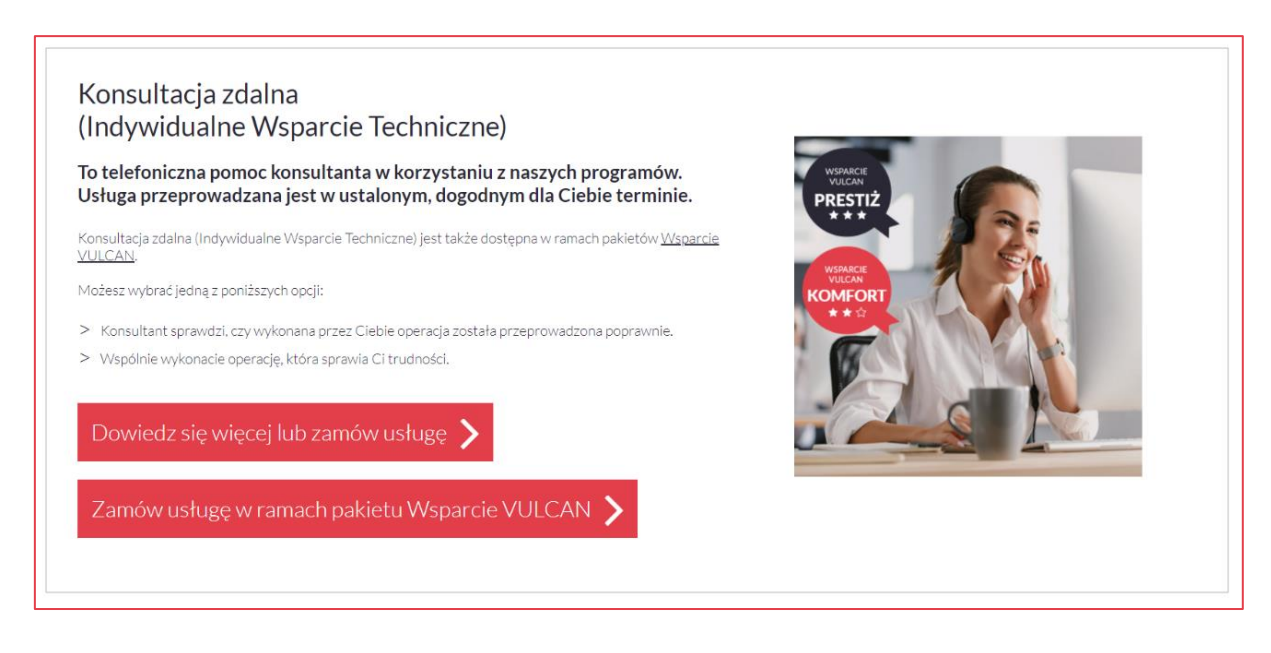

#### Analiza bazy danych

To usługa, która umożliwia wyjaśnienie problemów, na jakie natrafili Państwo podczas pracy z programem. Jeśli analiza potwierdzi Wasze przypuszczenia, usługa będzie całkowicie bezpłatna.

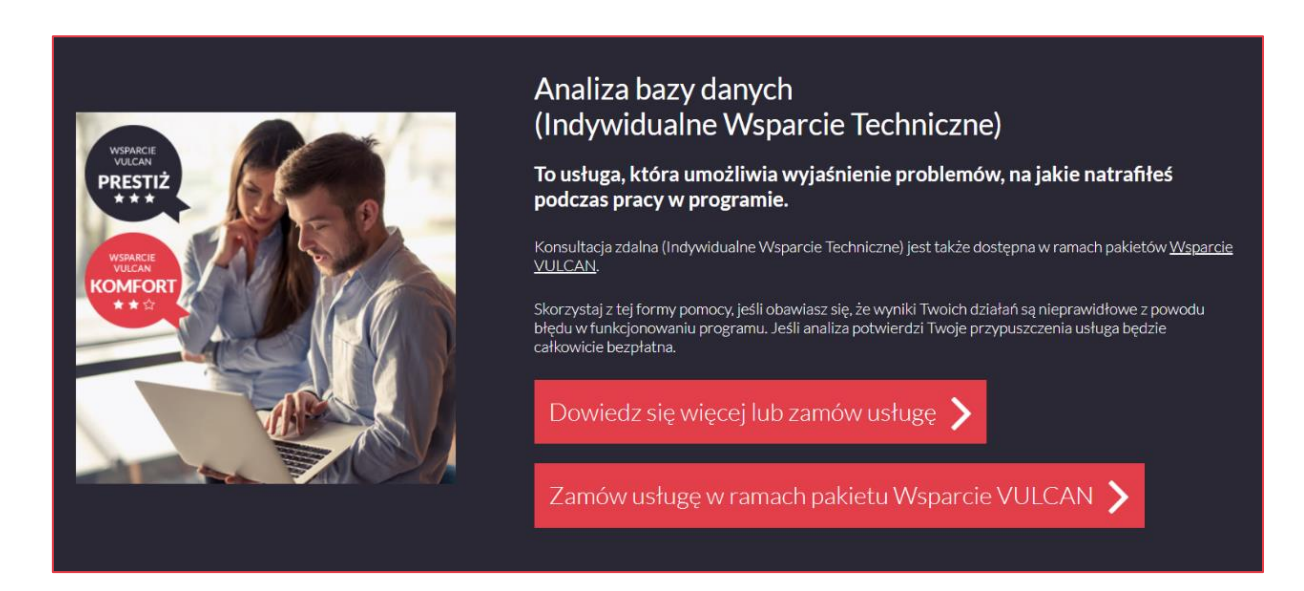

W celu uzyskania zdalnej pomocy niezbędne jest wypełnienie formularza dostępnego po kliknięciu linku: <u>Zlecenie wykonania usługi</u>. Wypełniony formularz proszę przesłać skanem na adres: <u>cok@vulcan.edu.pl</u>. Szczegółowe informacje dotyczące usług zdalnych dostępne są tutaj: <u>Pomoc zdalna</u>.

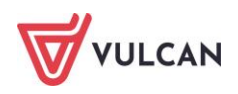

## Jak się z nami skontaktować?

Jeśli wszystkie źródła wiedzy okażą się niewystarczające, zachęcamy do kontaktu z Centrum Obsługi Klienta VULCAN. Dostępni tam konsultanci udzielą Państwu odpowiedzi na nurtujące pytania.

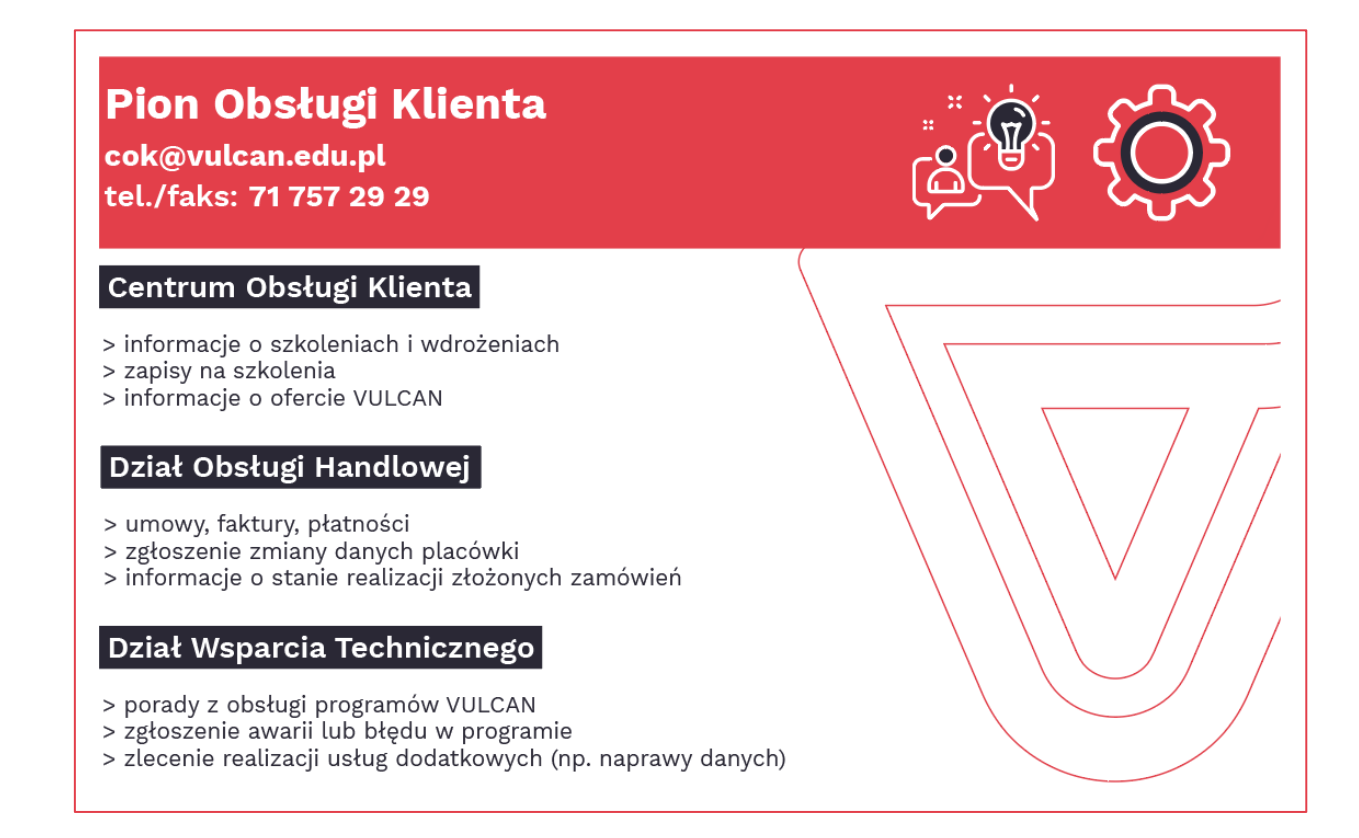

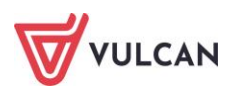